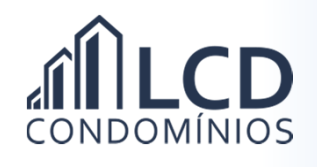

## Emitindo a 2ª Via do Boleto (Sem acesso à Agência Virtual)

1) Acesse o site da LCD Condomínios através do endereço eletrônico:

http://www.lcdcondominios.com.br/

2) No menu superior clique

III 2º Via do BOLETO

3) Digite o CPF ou CNPJ e a data de vencimento do boleto;

| CPF ou CNPJ    |              |  |
|----------------|--------------|--|
| vencimento ( E | x: 02/2020 ) |  |
|                |              |  |

5) O boleto ficará disponível na tela. Ele poderá ser salvo no seu computador ou smartphone ou, ainda, ser impresso.